This guide will walk you through how to make a one-time ACH (*bank account*) payment.

Please note: A one-time ACH payment is **different** than AutoPay. If you would like to sign up for AutoPay (*automatic monthly payments on the due date using your saved bank account*) please go to Attachments on the left side of your portal screen and click Enroll in AutoPay

1. Click Pay Now on the right side of your screen under Account Actions

| Account Actions     |  |
|---------------------|--|
| Pay Now             |  |
| 🛱 Current Bill      |  |
| 🔊 Account History   |  |
| 네 Account Usage     |  |
| Enroll in eBill     |  |
| C Enroll in AutoPay |  |

2. Click on the dropdown under **Payment Method** and select **Bank Account\*** if you are wanting to make an ACH one-time payment

| Pay Date     |   |
|--------------|---|
|              |   |
| Payment Date |   |
|              | ~ |
|              |   |
|              |   |

 a. \*If you have a Saved Payment Method, you will have the option to select your Saved Payment Method. If you are wanting to make an ACH payment you will want to select the saved <u>bank account</u>. If you gave your saved payment method a nickname, you will see the nickname listed.

| Payment Method                     |   |
|------------------------------------|---|
| Choose a payment method            | ~ |
| Choose a payment method            |   |
| Saved Payment Methods              |   |
| My saved bank account <del>年</del> |   |
| Use a New Method                   |   |
| Bank Account                       |   |
| Credit Card                        |   |

3. Under Amount Option you can either pay the Total Balance (*which will be populated*) or a Custom Amount

| Payment Method                       |              |   |
|--------------------------------------|--------------|---|
| Bank Account                         |              | ~ |
| Due Date                             | Pay Date     |   |
| Due Date                             | Payment Date |   |
| Amount Option                        |              |   |
| Total Balance:                       |              | ~ |
| Choose a payment amount              |              |   |
| Total Balance: Account Total Balance |              |   |
| Custom Amount                        |              |   |

4. If you select **Custom Amount**, you will be prompted to enter your **Custom Payment Amount** on the right

| Amount Option    |                             |
|------------------|-----------------------------|
| Custom Amount    | ~                           |
| Amount Due       | Custom Payment Amount       |
| Total Amount Due | Enter Custom Payment Amount |
| Continue Cancel  |                             |

5. Once you have *either* selected Total Balance or Custom Amount, Click **Continue** on the bottom left

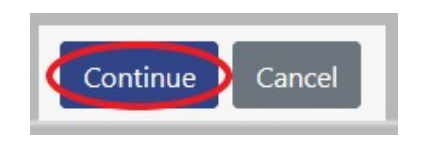

6. If you selected **Bank Account** under **Payment Method** in the previous screen, you will be prompted to enter your bank account information. You are required to enter all information below:

| Bank Name           |                        |
|---------------------|------------------------|
| Bank Account Number | Confirm Account Number |
| Routing Number      | Confirm Routing Number |
| Account Type        | Check Type             |
| Select              | Select ~               |
| Save For Later      |                        |

- a. If you would like to save this payment method for future use (*you would be able to select it from the drop down in the previous screen and will not have to re-enter your account information each time*) click the button to the right of **Save For Later** to change it from No to **Yes**
- b. If you changed it to **Yes** you will be prompted to enter a Nickname for the payment method. This is not required

|                 | 1.5      |  |  |
|-----------------|----------|--|--|
| Nickname (recoi | mmended) |  |  |

- i. Note: You are not required to save the payment method if you do not want to
- 7. Click Use Payment Method

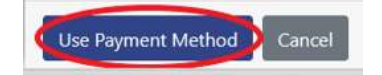

- 8. You will be asked to verify & confirm your payment.
  - a. Please Note: In paragraph three it informs you that you have the option to cancel your payment by going to **Payments** on the left of the screen. Please read the Verify & Confirm page carefully for more details
- 9. Click Submit Payment

| - /  | clicking the Submit Payment button, you, leigha maner,         |
|------|----------------------------------------------------------------|
| aut  | horize a payment of Amount from your bank account ending in    |
| 587  | 9. The funds will be withdrawn as an ACH debit from your bank  |
| acc  | ount.                                                          |
| The  | payment will be dated Payment Date and the withdrawal from     |
| VOL  | r account will generally occur within two business days,       |
| dep  | ending on your bank's processing schedule.                     |
| Anj  | / scheduled payment can be cancelled prior to the payment      |
| dat  | e by going to the "Payments" page and canceling the payment.   |
| fy   | ou would like a copy of this agreement, click the print button |
| bel  | ow. Once you have clicked the "Submit Payment" button, you     |
| will | be assigned a confirmation number and have the option to       |
| prir | at the confirmation.                                           |
| Γοι  | verify your agreement to these terms, please click "Submit     |
| Pay  | ment".                                                         |
|      |                                                                |

- 10. Once submitted, you will receive a **Receipt of Payment**. You have the option to print this receipt by clicking **Print** on the bottom left
- 11. Click **Done** to be returned to the main portal account screen

| Receipt of Payment        |                                 |  |
|---------------------------|---------------------------------|--|
| Reference Number          | 1629                            |  |
| Payment Date              | Payment Date                    |  |
| Saved Method              | My saved bank account           |  |
| Payment Method            | Details of Payment Methode Used |  |
| Payment Details           |                                 |  |
| 2496-0<br>Service Address | Payment Amount                  |  |
| Total Amount              | Total Amount                    |  |

12. To see your payment, click Payments on the left

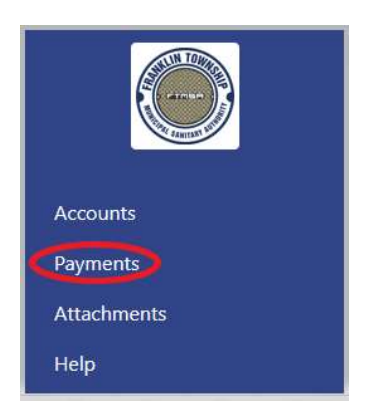

- In Payments you will see your payment. If it is before the Payment Date, you have the option to cancel your payment by clicking on the red trashcan on the right of the screen. If it is after your Payment Date you will not be able to cancel your payment.
  - a. You can also reprint your receipt by clicking the blue button to the left of the red trashcan

| owing 1-1 of 1 item. |                |                |            |     |
|----------------------|----------------|----------------|------------|-----|
| Payment Date         | Payment Method | Amount         | Setup Date | 1   |
| 09/23/2020           | Bank Account   | Payment Amount | 09/23/2020 | E 🚺 |
|                      |                |                |            |     |
|                      |                |                |            |     |
|                      |                |                |            |     |

14. IF you want to cancel your payment, click on the red trashcan on the right. You will be asked to confirm you want to cancel your payment. If you confirm, you will no longer see the payment listed.

| Payment Date      | Payment Method | Amount | Setup Date |  |
|-------------------|----------------|--------|------------|--|
| No results found. |                |        |            |  |
|                   |                |        |            |  |
|                   |                |        |            |  |